## Como acessar o portal educacional e visualizar a 2ª via do boleto de mensalidade

Buscando facilitar a comunicação entre alunos, pais, responsáveis e a Instituição Escolar o Colégio Sinodal Gustavo Adolfo passa a adotar a partir do ano de 2014 o portal educacional. Essa ferramenta disponibiliza acesso rápido a notas de avaliação, faltas, ocorrências (bilhetes), boletos de mensalidades, entre outras funcionalidades.

Neste primeiro momento de uso do portal educacional, está disponível o acesso às notas de avaliação, faltas e boletos de mensalidades.

Este manual tem por objetivo mostrar os passos para que os responsáveis possam acessar a 2ª via dos boletos de mensalidades.

Para acessar o portal educacional acesse o endereço do Colégio em http://www.gustavoadolfo.com.br, selecione o menu *Seviços online* e clique no link *Portal educacional*, conforme a figura 1

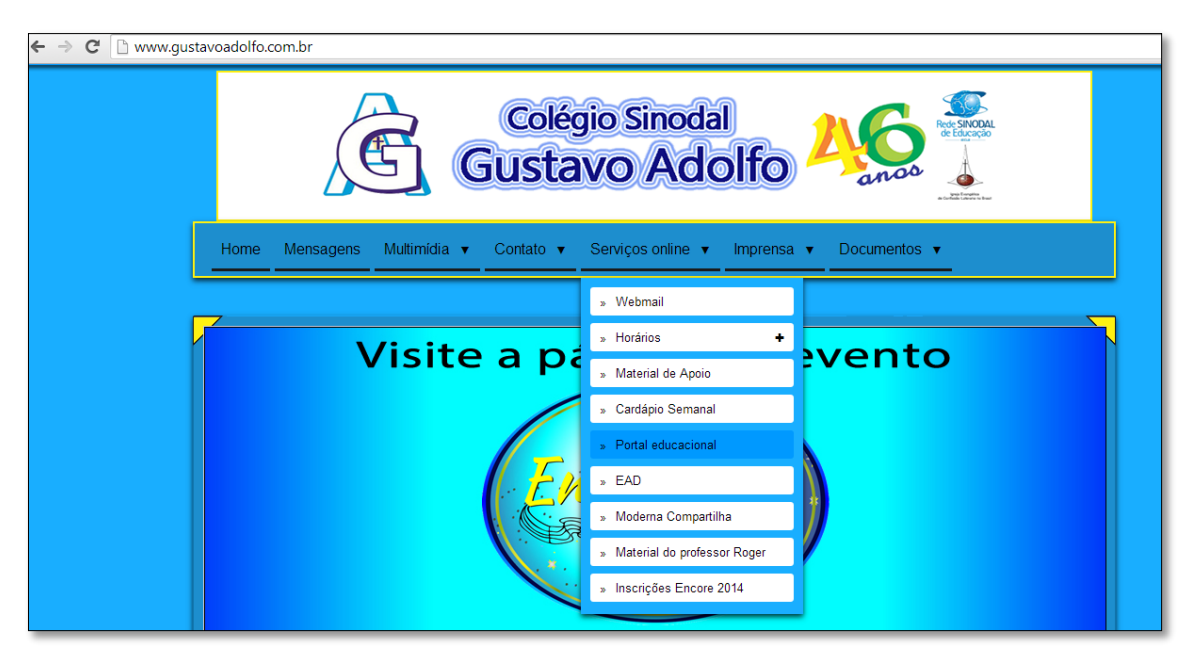

Figura 1: Como acessar o portal educacional a partir do site do Colégio.

A seguir insira seu código de usuário e sua senha de acesso. Para obter o código e a sua senha de acesso inicial, entre em contato com a secretaria do Colégio. A figura 2 apresenta a tela de login do portal educacional.

| ← → C [] fgl.totvs.com.br/Corpore.Net/Login.aspx |                                                                                                    |  |  |  |  |  |  |  |  |
|--------------------------------------------------|----------------------------------------------------------------------------------------------------|--|--|--|--|--|--|--|--|
| Portal Educacional da Rede Sinodal               |                                                                                                    |  |  |  |  |  |  |  |  |
| Rede SINODAL<br>de Educação                      | Faça o login<br>Usuário<br>14<br>Senha<br> <br>Alias<br>CorporeRM<br>Acessar<br>Esqueceu sua senha? |  |  |  |  |  |  |  |  |
|                                                  | Dorothea Scholar                                                                                    |  |  |  |  |  |  |  |  |

Figura 2: Tela de login do portal educacional.

No primeiro acesso será solicitado que você altere a senha inicial por uma senha pessoal, de acordo com o que mostra a figura 3.

| t/Login.aspx |                                                                                                    |          |
|--------------|----------------------------------------------------------------------------------------------------|----------|
|              | A página em fgl.totvs.com.br diz:<br>Senha expirada!<br>A senha digitada não é mais válida para login na base de<br>dados da Linha RM. É necessário que você troque sua senha<br>por uma outra diferente.<br>OK | ×        |
| Cance        | lar                                                                                                    | Concluir |

Figura 3: Aviso para trocar de senha inicial do portal educacional.

A mesma deverá ser confirmada no último campo do formulário, conforme demonstra a figura 4.

|          | Troca de Senha                                                   |
|----------|------------------------------------------------------------------|
|          | Senha Atual:<br><br>Nova Senha:<br><br>Confirmar Nova Senha:<br> |
| Cancelar | Concluir                                                         |
|          |                                                                  |

Figura 4: Formulário para alteração da senha inicial.

Após alterar sua senha, altere o contexto de acesso no link *Ambiente > Alterar contexto*. A figura 5 exemplifica como clicar no link de alteração de contexto

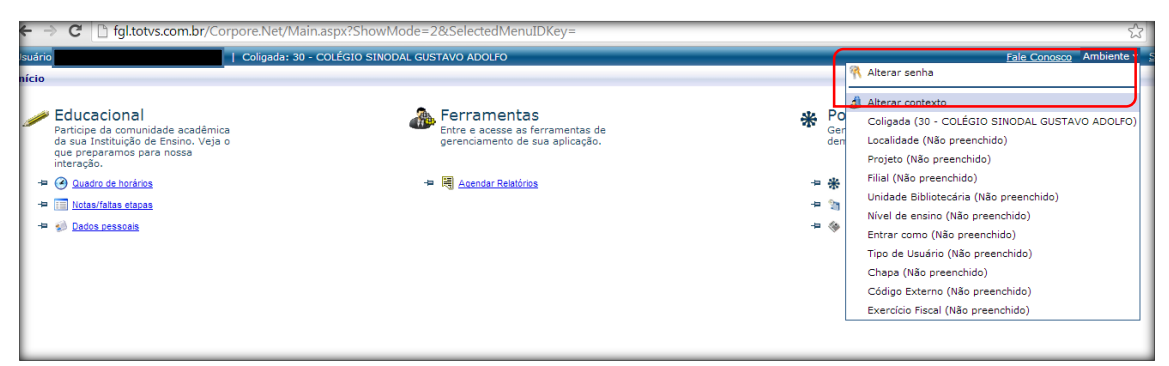

Figura 5: Link de alteração do conteto de acesso.

Caso você seja responsável do aluno e colaborador ou ex-aluno do Colégio, será solicitado que você informe o tipo de contexto, pode optar entre, responsável, aluno, funcionário ou professor. Caso seja apenas responsável, clique no link *Concluir*, conforme a figura 6.

|       |                                                                                                    |                                                                                                    |                                                              | 2                                   |          | _   |                                                                               |        |
|-------|----------------------------------------------------------------------------------------------------|----------------------------------------------------------------------------------------------------|--------------------------------------------------------------|-------------------------------------|----------|-----|-------------------------------------------------------------------------------|--------|
| suári | io                                                                                                    | Coligada: 30 - COLÉGIO SINODAL GUS                                                                                                    | STAVO ADOLFO                                                 |                                     |          |     |                                                                               | Fale ( |
| ício  |                                                                                                    |                                                                                                    |                                                              |                                     |          |     |                                                                               | _      |
|       |                                                                                                    |                                                                                                    |                                                              |                                     |          |     |                                                                               | _      |
|       | Educacional<br>Participe da comunidade acadêmica<br>da sua Instituição de Ensino. Veja o<br>que preparamos para nossa<br>interação. | <b>a</b>                                                                                                    | Ferramentas<br>Entre e acesse as fer<br>gerenciamento de sua | ramentas de<br>a aplicação.         |          | *   | Portal<br>Gerencie os conteúdos, notícias e<br>demais serviços do seu portal. |        |
|       | Quadro de horários                                                                                                    | -                                                                                                    | Agendar Relatórios                                           |                                     |          | -12 | * Página Principal                                                            | _      |
|       |                                                                                                    |                                                                                                    | -                                                            |                                     |          |     | 2 Accordo                                                                     | _      |
| 12    | i i i i i i i i i i i i i i i i i i i                                                                                               |                                                                                                    | Laiture de Contentes - C                                     |                                     | X        |     | and Adelida                                                                   |        |
| -     | <u>     Dados pessoais         </u>                                                                                                 |                                                                                                    | Leitura de Contexto - G                                      |                                     |          | -12 | Classificados                                                                 |        |
|       |                                                                                                    |                                                                                                    | fgl.totvs.com.br/C                                           | Corpore.Net/SharedServices/LibPa    | ges/C    |     |                                                                               | _      |
|       |                                                                                                    | Coligada: 30 - COLÉGIO SINODAL GUSTAVO ADOLFO       Ede coligada: 20 - COLÉGIO SINODAL GUSTAVO ADOLFO         ional       a comunidade académica<br>a continuidade académica<br>amos para nossa       Ferramentas<br>Errencia e su aplicação.       Ferramentas de<br>gerenciae os conteúdos, noticias e<br>de horários       Ferramentas de<br>gerenciae serviços do seu portal.         is horários       * ● Acandar Belatórios       • ● Pásina Principal       • ● Pásina Principal         is horários       • ● [intura de Contexto - Google Chrome       • ● Acenda         is dapas       • fgl.totvs.com.br//Corpore.Net/SharedServices/LibPages/C<br>Localidade       • ● Classificados         Invidade Bibliotecania Não preenchido       • ● Classificados         Invidade Bibliotecania Não preenchido       • ● Pásiona Principal         Invidade Bibliotecania Não preenchido       • ● Classificados |                                                              |                                     |          |     |                                                                               |        |
|       |                                                                                                    | Configuade: 30 - COLEGIO SINCOLA CUSENCO ADOLFO<br>Caccional<br>pe da comunidade acadêmica<br>i Instituição de Ensino. Veja o<br>ção.<br>uator de Iorános<br>tas/falas dapas<br>dos pessoais                                                                                                    |                                                              |                                     |          |     |                                                                               |        |
|       |                                                                                                    |                                                                                                    | Configurações atuai:                                         | s                                   | <b>^</b> |     |                                                                               | _      |
|       |                                                                                                    |                                                                                                    | Coligada                                                     | 30 - COLÉGIO SINODAL GUSTAVO ADOLEO |          |     |                                                                               |        |
|       |                                                                                                    |                                                                                                    | Localidade                                                   | Gustavo Adolfo                      |          |     |                                                                               |        |
|       |                                                                                                    |                                                                                                    | Projeto                                                      | Não preenchido                      |          |     |                                                                               |        |
|       |                                                                                                    |                                                                                                    | Filial                                                       | 1 - Colégio Sinodal Gustavo Adolfo  |          |     |                                                                               |        |
|       |                                                                                                    |                                                                                                    | Unidade Bibliotecári                                         | a Não preenchido                    |          |     |                                                                               | _      |
|       |                                                                                                    |                                                                                                    | Nível de ensino                                              | Geral                               |          |     |                                                                               |        |
|       |                                                                                                    |                                                                                                    | Entrar como                                                  | Responsável                         |          |     |                                                                               |        |
|       |                                                                                                    |                                                                                                    | Tipo de Usuário                                              | Não preenchido                      |          |     |                                                                               |        |
|       |                                                                                                    |                                                                                                    | Chapa                                                        | Não preenchido                      |          |     |                                                                               |        |
|       |                                                                                                    |                                                                                                    | Código Externo                                               | Não preenchido                      |          |     |                                                                               |        |
|       |                                                                                                    |                                                                                                    | Exercício Fiscal                                             | Não preenchido                      | Ψ.       |     |                                                                               | _      |
|       |                                                                                                    |                                                                                                    | 💋 ┥ 🕨<br>Cancelar Voltar Avançar                             | Concluir                            |          |     |                                                                               |        |
|       |                                                                                                    |                                                                                                    |                                                              | Concluir                            |          |     |                                                                               | _      |
|       |                                                                                                    |                                                                                                    |                                                              |                                     |          |     |                                                                               |        |

Figura 6: Conclusão do processo de seleção/alteração de contexto de acesso.

Em seguida, clique na opção Educacional para acessar as funcionalidades acadêmicas do portal educacional, conforme a figura 7.

| Usuário   Coliga                                                                                       | ada: 30 - COLÉGIO SINODAL GUSTAVO ADOLFO                                                                                                    | Fale Conosco | Ambiente 🕶 |
|----------------------------------------------------------------------------------------------------|----------------------------------------------------------------------------------------------------|--------------|------------|
| Início                                                                                                 |                                                                                                    |              | _          |
| Educacional<br>Participe da comunidade acadêmici<br>da sua Instituição de Ensino. Veja o<br>interação: | a Portal<br>Entre e acesse as ferramentas de<br>gerenciamento de sua aplicação.<br>Portal<br>Gerencia os conteúdos, noticias e<br>demais serviços do seu portal. |              |            |
| 🖶 🥝 Quadro de horários                                                                                 | +2 🗮 Agendar Relatórios -12 🏶 Página Principal                                                                                                    |              |            |
| H■ III Notas/faitas etapas                                                                             | 🕂 🧐 <u>Aqenda</u>                                                                                                    |              |            |
| 🗝 🥩 <u>Dados pessoais</u>                                                                              | Han 🗞 <u>Classificados</u>                                                                                                    |              |            |
|                                                                                                    |                                                                                                    |              |            |
|                                                                                                    |                                                                                                    |              |            |
|                                                                                                    |                                                                                                    |              |            |
|                                                                                                    |                                                                                                    |              |            |
|                                                                                                    |                                                                                                    |              |            |
|                                                                                                    |                                                                                                    |              |            |
|                                                                                                    |                                                                                                    |              | _          |

Figura 7: Como acessar o módulo educacional do portal.

Será solicitado que você informe o contexto educacional do aluno para o qual deseja visualizar as informações. Selecione as seguintes opções disponíveis: Educação Infantil, Ensino Fundamental 1º ao 5º ano, Ensino Fundamental 6º ao 9º ano e Ensino Médio. Ignore quaisquer outras opções de contexto. A figura 8 demonstra como selecionar o contexto educacional corretamente.

| Jsuário:                                                                                         | Coligada                            | : 30 - COLÉGIO SINO              | DAL GUST          | avo adolfo                   |             | _                                    |                   |                   |                    | Fale Conosco Amb |
|--------------------------------------------------------------------------------------------------|-------------------------------------|----------------------------------|-------------------|------------------------------|-------------|--------------------------------------|-------------------|-------------------|--------------------|------------------|
|                                                                                                  | Início - Educaciona                 | I 👻 Acadêmico 👻 Alu              | ino: 0000         |                              |             |                                      |                   |                   |                    |                  |
| Acadêmico                                                                                        | Contexto Educad                     | ional                            |                   |                              |             |                                      |                   |                   |                    |                  |
| <ul> <li>Dados pessoais</li> <li><u>Mistórico</u></li> <li><u>Notas de avaliaçõe</u>:</li> </ul> | Curso: Ensino Fu<br>Período Letivo: | ndamental - 1º ao 5º<br>2014     |                   | <u>Alterar contexto educ</u> |             |                                      |                   |                   |                    |                  |
| <u>Notas/faltas etapas</u> Ouadro de horários                                                    |                                     | Dados pessoais                   | Contexto          | educacional                  |             |                                      |                   | ×                 |                    |                  |
| - Matrícula online                                                                               | _                                   | Registro Acadêmico               |                   |                              | Selecione u | m Período Letivo/Cur                 | so                |                   |                    |                  |
| - \hbar <u>Ocorrências</u>                                                                       |                                     | 00001941                         | R.A.              | Aluno                        | P. letivo   | Curso                                | Habilitação/Série | e Turno           |                    |                  |
|                                                                                                  |                                     | Data de nascimento<br>26/11/2007 | 000     000     0 |                              |             | Ensino Fundamental -<br>1º ao 5º ano | 1º ano EF         | HORÁRIO<br>MANHÃ  | Estado natal<br>RS |                  |
|                                                                                                  |                                     | Filiação                         | 0000              |                              | -           | Turno Integral                       | TURNO INTEGRAL    | TURNO<br>INTEGRAL |                    |                  |
|                                                                                                  |                                     | Pai                              |                   |                              |             |                                      |                   |                   |                    |                  |
|                                                                                                  |                                     | Mãe                              |                   |                              |             |                                      |                   |                   |                    |                  |
|                                                                                                  |                                     |                                  |                   |                              |             |                                      |                   |                   |                    |                  |
|                                                                                                  |                                     | Endereço                         |                   |                              |             |                                      |                   |                   |                    |                  |
|                                                                                                  |                                     | Logradouro                       |                   |                              |             |                                      |                   |                   |                    |                  |
|                                                                                                  |                                     | Complemento                      |                   |                              |             |                                      |                   |                   |                    |                  |
| > >                                                                                              |                                     |                                  |                   |                              |             |                                      |                   |                   |                    |                  |
| Biblioteca                                                                                       |                                     | 95900-000                        |                   |                              | Laieado     |                                      | Esti              | Rio Gran          |                    |                  |
| Financeiro                                                                                       |                                     | Pais                             |                   |                              |             |                                      |                   |                   |                    |                  |

Figura 8: Selecionando o contexto educacional.

Em seguida, selecione o link Financeiro > Extrato financeiro, conforme exemplifica a figura 9. Serão apresentados todo os boletos do ano letivo corrente.

| Usuário            | Coligada: 3                                       | 0 - COLÉGIO SINODAL GUSTAVO ADO | LFO          |                          |              |
|--------------------|---------------------------------------------------|---------------------------------|--------------|--------------------------|--------------|
|                    | Início 👻 Educacional 👻 Acadê                      | mico - Aluno: 0000 -            |              |                          |              |
| Acadêmico          | Contexto Educacional                              |                                 |              |                          |              |
| Biblioteca         | Curso: Ensino Fundamental<br>Período Letivo: 2014 | - 1º ao 5º ano                  | Sé:<br>RA    | rie: 2º ano EF<br>: 0000 | A            |
| Extrato financeiro | Dados                                             | pessoais                        |              |                          |              |
|                    | Registro A                                        | cadêmico                        | Nome         |                          |              |
|                    | 0000                                              |                                 | Netuselidade |                          | Estada astal |
|                    | Data de ha                                        | scillento                       | Lajeado      |                          | RS           |
|                    |                                                   |                                 |              |                          |              |
|                    | Filiação                                          | )                               |              |                          |              |
|                    | Pal                                               |                                 |              |                          |              |
|                    | Mãe                                               |                                 |              |                          |              |
|                    |                                                   |                                 |              |                          |              |
|                    |                                                   |                                 |              |                          |              |
|                    | Endere                                            | ço                              |              |                          |              |
|                    | Logradour                                         | 0                               |              | Número                   |              |
|                    | Campions                                          | ato                             |              | Bairra                   | _            |
|                    | Completie                                         |                                 |              | Bairto                   |              |
|                    | CEP                                               |                                 | Cidade       | Estado                   |              |
| Materiais          | 05000.00                                          | ۸                               | Laiaada      | De Dio G                 | rande do Sul |

Figura 9: Menu de acesso ás informações financeiras.

Para acessar as informações de qualquer desses boletos, clique na seta em azul à direita de boleto. A figura 10 mostra como acessar os dados do boleto de mensalidade.

| suário:    | Coligada: 30 - COLÉGIO SINODAL GUSTA                                | AVO ADOLFO                          |                              | Fale Conosco Ambiente - Sair |
|------------|---------------------------------------------------------------------|-------------------------------------|------------------------------|------------------------------|
| Acadêmico  | Contexto Educacional                                                | cerro                               |                              | ]                            |
| Biblioteca | Curso: Ensino Fundamental - 1º ao 5º ano<br>Período Letivo: 2014    |                                     | Série: 1º ano EF<br>RA: 0000 | Alterar contexto educacional |
| Financeiro | Vencimento: 10/01/2014<br>IPTE:                                     | Total: 820,00                       | Situação: Baixado            | <u>A</u>                     |
|            | Vencimento: 12/02/2014<br>IPTE:                                     | Total: 820,00                       | Situação: Baixado            | -                            |
|            | Vencimento: 10/03/2014<br>IPTE:                                     | Total: 840,00                       | Situação: Baixado            | -                            |
|            | Vencimento: 10/04/2014<br>IPTE:                                     | Total: 842,60                       | Situação: Baixado            | -                            |
|            | Vencimento: 10/05/2014<br>IPTE:                                     | Total: 850,65                       | Situação: Baixado            | -                            |
|            | Vencimento: 10/06/2014<br>IPTE:                                     | Total: 853,60                       | Situação: Baixado            | -                            |
|            | Vencimento: 10/07/2014<br>IPTE:                                     | Total: 858,60                       | Situação: Baixado            | -                            |
|            | Vencimento: 10/08/2014<br>IPTE:                                     | Total: 865,16                       | Situação: Baixado            | $\sim$                       |
|            | Vencimento: 10/09/2014<br>IPTE: 74891.11430 09575.701793 09636.8210 | Total: 861,78<br>10 4 6182000086178 | Situação: Em aberto          |                              |
|            |                                                                     |                                     |                              |                              |

Figura 10: Como acessar os dados do boleto de mensalidade.

Serão mostradas todas as informações descriminadas de cada boleto de mensalidade como serviços cobrados, valor dos serviços, data de vencimento, entre outras informações. Para gerar a 2ª via do boleto de mensalidade, clique ícone do boleto que encontra-se no canto direito da página. A figura 11 exemplifica em vermelho como acessar o boleto.

| suário:           | Coligada: 30 - COLEGIO SIN                    | IODAL GUSTAVO ADOLFO |               |                   |           |            |              |              |         | Fale Conosco Arr     | ibiente 👻 🛓 |
|-------------------|-----------------------------------------------|----------------------|---------------|-------------------|-----------|------------|--------------|--------------|---------|----------------------|-------------|
|                   | Início - Educacional - Financeiro - Es        | ktrato financeiro    |               |                   |           |            |              |              |         |                      |             |
| <b>8</b>          | Período Letivo: 2014                          |                      |               | RA: 000           | 01941     |            |              |              |         | Alterar contexto edu | icacional   |
| Academico         |                                               |                      |               |                   |           |            |              |              |         |                      |             |
| Biblioteca        | Vencimento: 10/01/2014<br>IPTE:               | Total: 8             | 20,00         |                   |           |            | Situa        | ção: Baixado |         |                      | •           |
| Financeiro        | Vencimento: 12/02/2014<br>IPTE:               | 20,00                |               |                   |           | Situa      | ção: Baixado |              |         | •                    |             |
| Extrato financeir | Vencimento: 10/03/2014<br>IPTE:               | Total: 8             | 40,00         |                   |           |            | Situa        | ção: Baixado |         |                      | •           |
|                   | Vencimento: 10/04/2014<br>IPTE:               | Total: 8             | Total: 842,60 |                   |           |            | Situa        |              | •       |                      |             |
|                   | Vencimento: 10/05/2014<br>IPTE:               | Total: 8             | 50,65         |                   |           |            | Situa        | ção: Baixado |         |                      | •           |
|                   | Vencimento: 10/06/2014<br>IPTE:               | Total: 8             | 53,60         | Situação: Baixado |           |            |              |              |         |                      | •           |
|                   | Vencimento: 10/07/2014<br>IPTE:               | Total: 8             | 58,60         |                   |           |            |              |              | •       |                      |             |
|                   | Vencimento: 10/08/2014<br>IPTE:               | Total: 8             | 65,16         |                   |           |            | Situa        | ção: Baixado |         |                      | -           |
|                   | Vencimento: <u>10/09/2014</u><br>IPTE: 74891. | Total: 86            | 1,78          |                   |           |            | Situação     | : Em aberto  |         |                      | BOLETO      |
|                   | Responsável Financeiro:                       |                      | _             | Ver               | ncimento  | : 10/09/20 | 014          |              |         |                      | _           |
|                   | Total: 861,78                                 | Desconto: 0,00       |               | Bol               | sas até o | venc.: 0   | ,00          |              |         | Bolsas: 0,00         |             |
|                   |                                               |                      |               | Detalhamento      | 0         |            |              |              |         |                      |             |
|                   | Situação Serviço                              |                      | Dt. baixa     | Total             | Juros     | Multa      | Desconto     | Baixado      | Bolsas  | Bolsas até o venc.   |             |
|                   | 0 Mensalidade                                 |                      |               | 425,00            | 0,00      | 8,50       | 0            | ,00 0,0      | 0,0 0,0 | 3                    | 0,00        |
|                   | 0 Presente pai, mãe, dia o                    | das crianças e Natal |               | 35,00             | 0,00      | 0,70       | 0            | ,00 0,0      | 0,0 0,0 | 0                    | 0,00        |
|                   | 0 Cópias                                      |                      |               | 6,78              | 3 0,00    | 0,14       | 4 O          | ,00 0,0      | 0,0 0,0 | 0                    | 0,00        |
| •                 | 0 Integral                                    |                      |               | 395,00            | 0,00      | 7,90       | 0            | ,00 0,0      | 0,0 0,0 | 0                    | 0,00        |
|                   |                                               |                      |               |                   |           |            |              |              |         |                      |             |

Figura 11: Descrição do boleto de mensalidade.

Para a visualização da 2<sup>a</sup> via do boleto, deve-se permitir as *pop-ups* do portal educacional no seu navegador de internet. A figura 12 apresenta a visualização da 2<sup>a</sup> via do boleto de mensalidade.

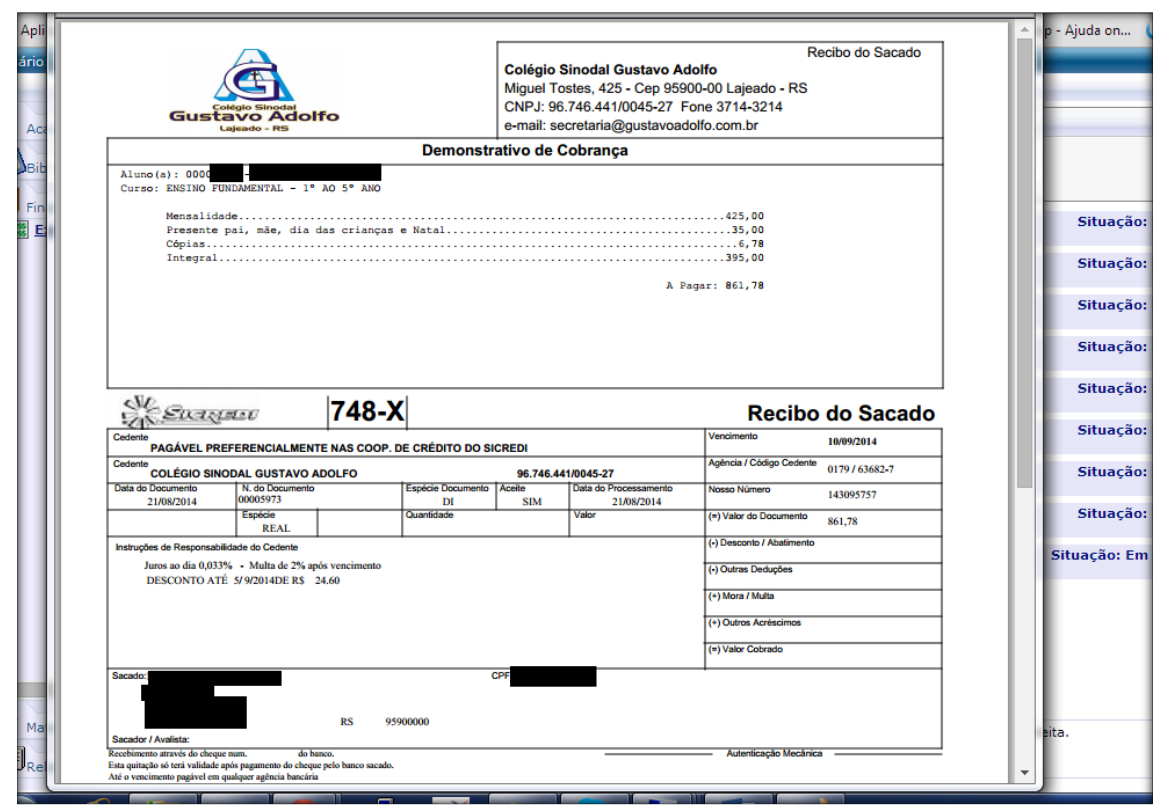

Figura 12: Visualização da 2ª via do boleto no portal educacional.

Caso você permaneça logado sem atividade por um determinado período de tempo, seu usuário será desconectado do portal educacional, sendo necessário que você faça seu login novamente. Em caso de dúvidas referentes ao acesso do portal educacional, entre em contato com o Colégio pelo telefone 51-3714-3214 ou pelo e-mail Gabriel.informatica@gustavoadolfo.com.br.